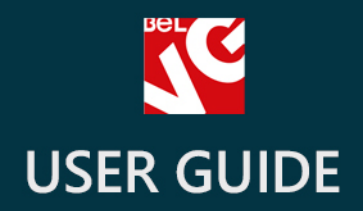

# **Promotional Banner Free**

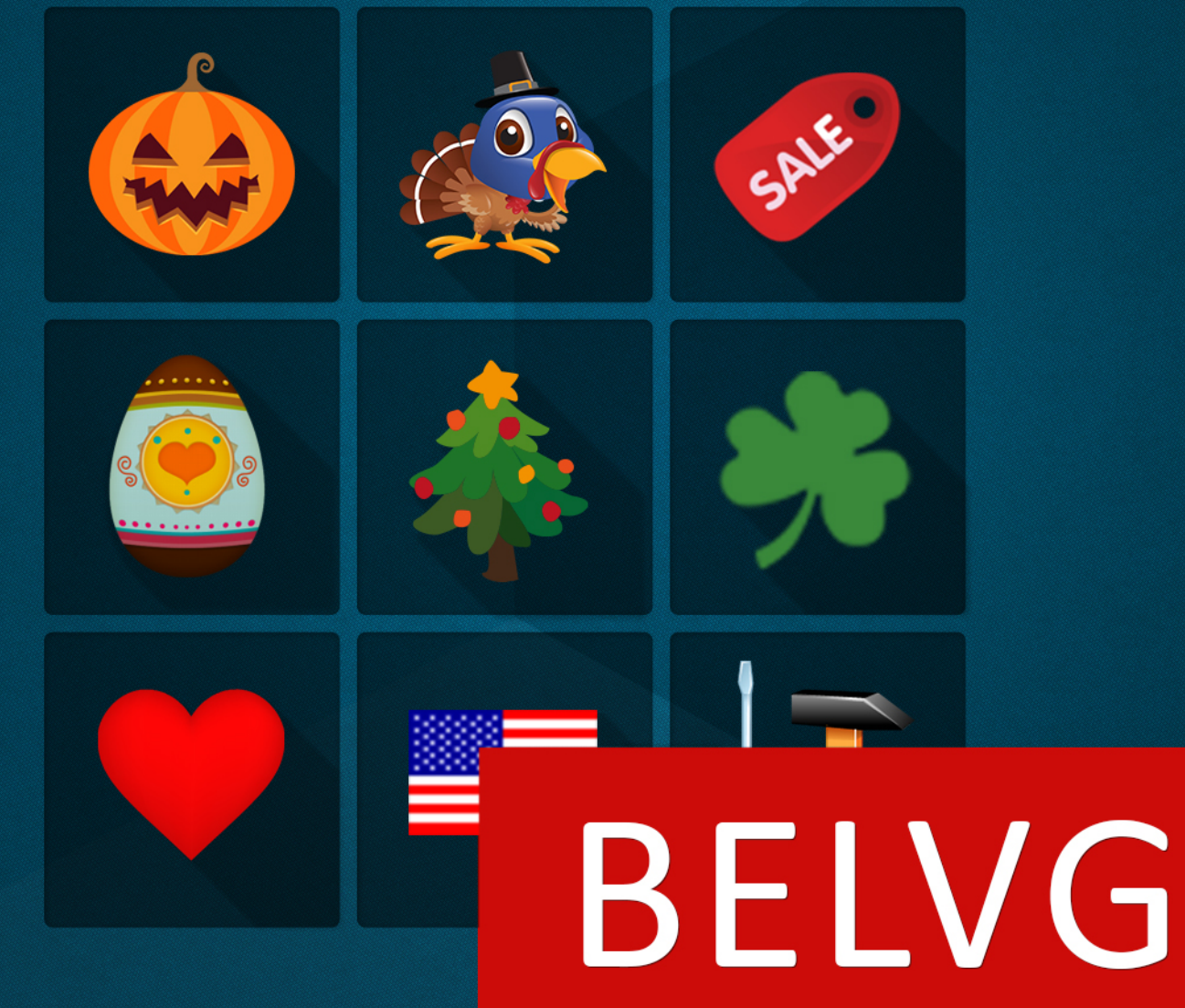

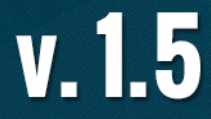

OUR SUPPORT TEAM: STORE@BELVG.COM, SKYPE: STORE.BELVG

## **Table of Contents**

| Introduction to Promotional Banner | .3 |
|------------------------------------|----|
| How to Install and Deactivate      | .4 |
| How to Configure                   | .5 |
| How to Use                         | 6  |

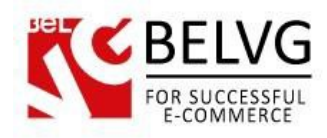

#### **1. Introduction to Promotional Banner**

**Prestashop Promotional Banner** module will help you to get ready and prepare your website for special offers and sales dedicated to most popular holidays.

Once enabled the extension places a special promotional banner to all pages of a website. In this banner you can advertise products and items which are under the special offer or promotion.

#### Key features:

- Promotional banner is placed on all pages;
- Choose any predefined theme 12 holidays are included;
- Easy to add promoted products;
- Easy to install and configure.

#### **Overall information**

The module includes twelve predefined themes which are devoted to such popular holidays as New Year, Halloween, Christmas, St. Valentine's Day and many others, so you will not need to waste your time for creating your own design – all is already included!

Just install the module, select a holiday and choose the products you want to merchandize – nothing else is required to create a successful holiday sales campaign!

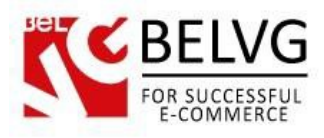

#### 2. How to Install and Deactivate

#### How to Install

- 1. Set 777 or 0777 on the folders: '/modules/'
- Important! Change all permissions back after installation.

2. Go to **Modules** -> **Add a module from my computer** -> choose the file (**.zip**) -> upload this module. Choose module in section **Front Office Features** and install it.

3. Go to Advanced Parameters -> Performance -> click the Clear Smarty Cache button

## How to Deactivate

Click the button **Disable in Modules -> Front Office Features**.

To remove the extension form the server, press Delete in Modules -> Front Office Features.

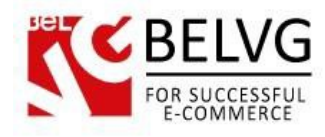

### 3. How to Configure

To enable and configure the module log into your Prestashop administration panel and go to **Modules-> Modules -> BelVg Promotional banner -> Configure**.

The module offers the following settings to configure:

- Event select banner theme for the coming holiday;
- **Position** indicate the position of the banner on a page;
- **Product References** assign products which you want to promote.

| PS 1.5.5 🦉 🗣 🦉 every                                              | ्र <mark>२</mark>                                                                       |  |  |  |  |  |  |
|-------------------------------------------------------------------|-----------------------------------------------------------------------------------------|--|--|--|--|--|--|
| 📄 Catalog 🛒 Orders & Customers 🌄 Price Rules 🗬 Shipping 🎯 Localiz | ation 🎲 Modules 🕼 Preferences 🥜 Advanced Parameters 🔑 Administration 🏭 Stats 🗌 Dropship |  |  |  |  |  |  |
|                                                                   | Module belvg_promo_banner_free Back Manage hooks Manage translations 🖼                  |  |  |  |  |  |  |
| Belvg PR Banner                                                   | Select holiday theme                                                                    |  |  |  |  |  |  |
| Event: Cyber Monday                                               |                                                                                         |  |  |  |  |  |  |
| Position: Right 💌                                                 | Indicate the position on a page                                                         |  |  |  |  |  |  |
| Product References: demo_6, demo_7, demo_1                        | 25                                                                                      |  |  |  |  |  |  |
|                                                                   | $\overline{X}$                                                                          |  |  |  |  |  |  |
|                                                                   | Assign products to promote                                                              |  |  |  |  |  |  |
| Save                                                              |                                                                                         |  |  |  |  |  |  |
|                                                                   | Module belvg_promo_banner_free Back Manage hooks Manage translations 🛒                  |  |  |  |  |  |  |
|                                                                   |                                                                                         |  |  |  |  |  |  |
|                                                                   |                                                                                         |  |  |  |  |  |  |

Once you are finished just click Save and the banner will appear on the frontend!

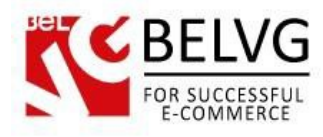

#### 4. How to Use

Now let's see how the banners will actually look on your website.

After you enable and configure the module it will automatically add a banner to every page of your website.

Banner position on the page and its theme will be determined by module's settings.

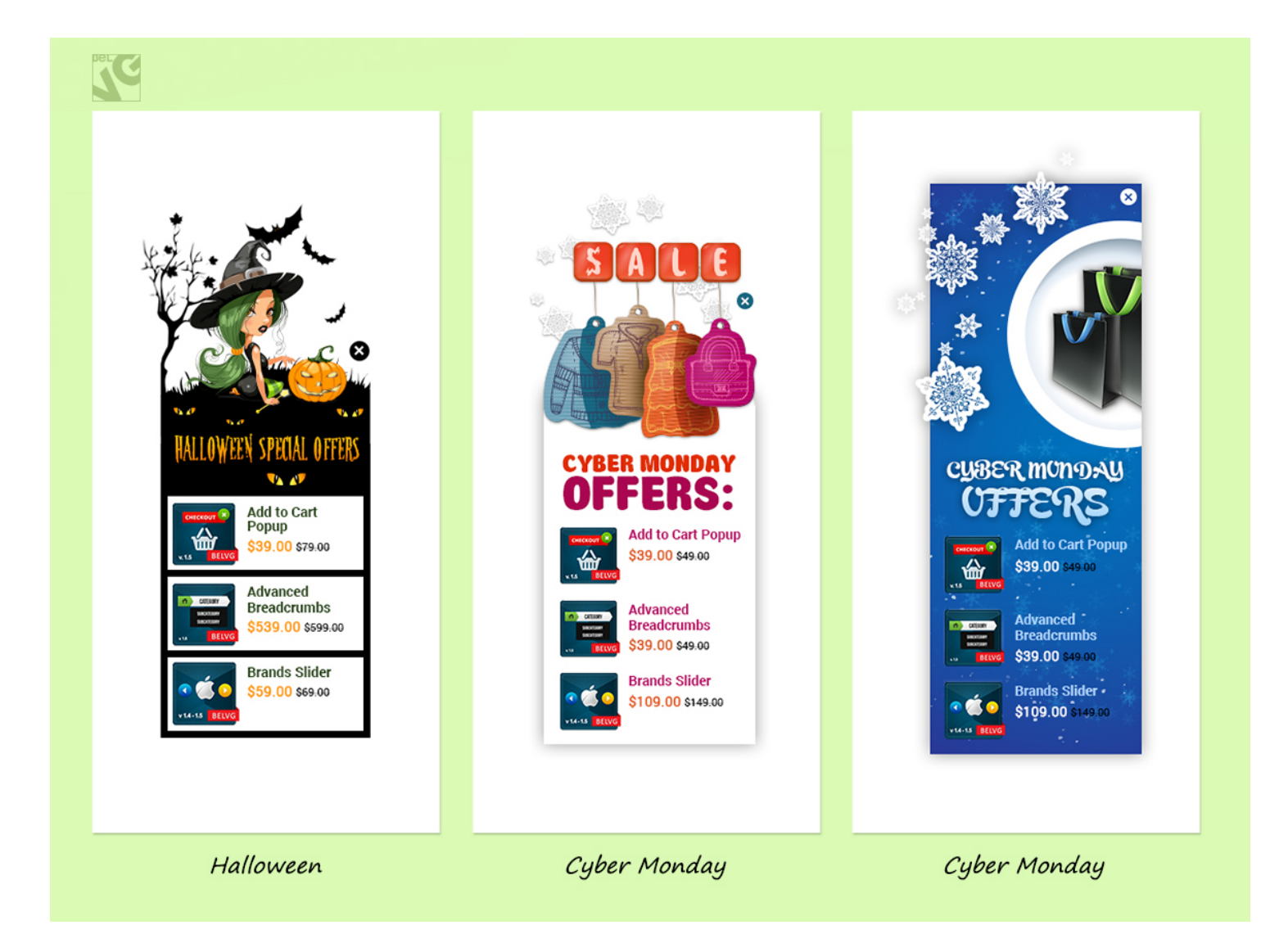

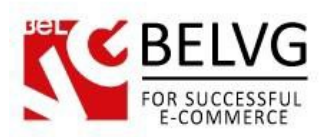

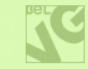

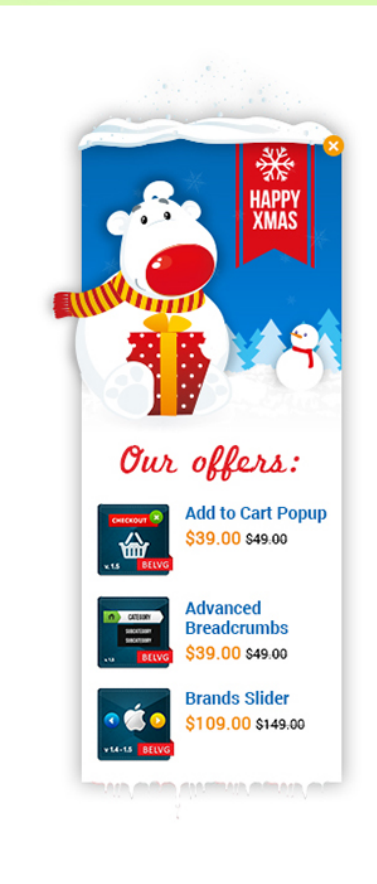

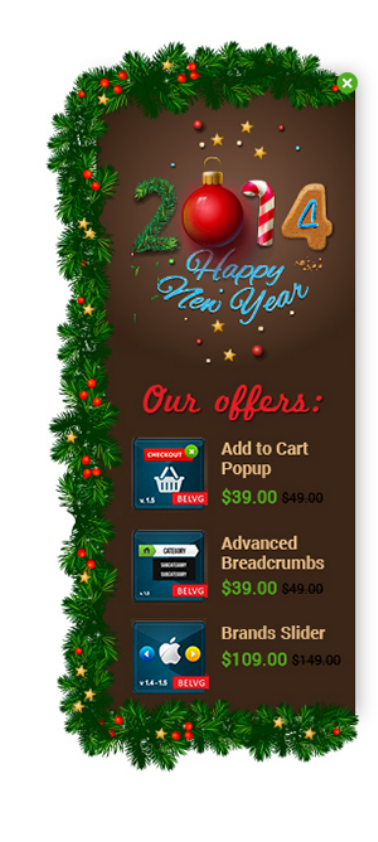

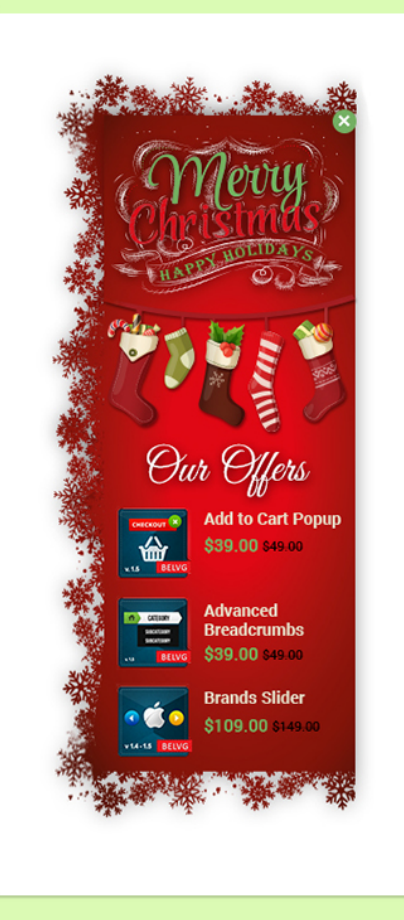

Christmas

New Year

Christmas

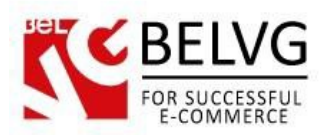

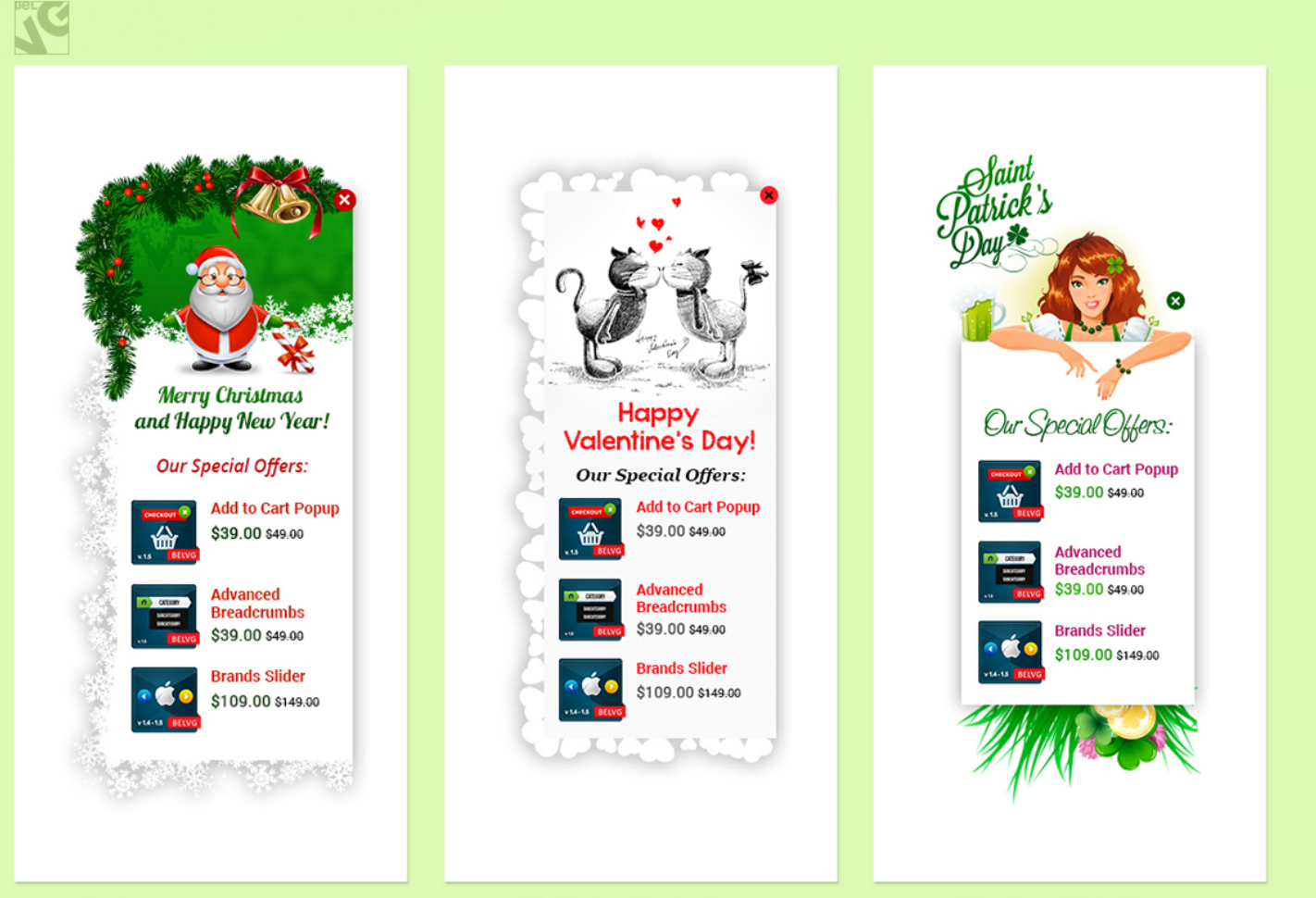

Christmas & New Year

St. Valentine's Day

St. Patrick's Day

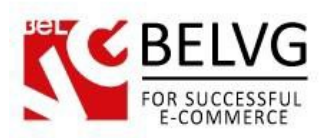

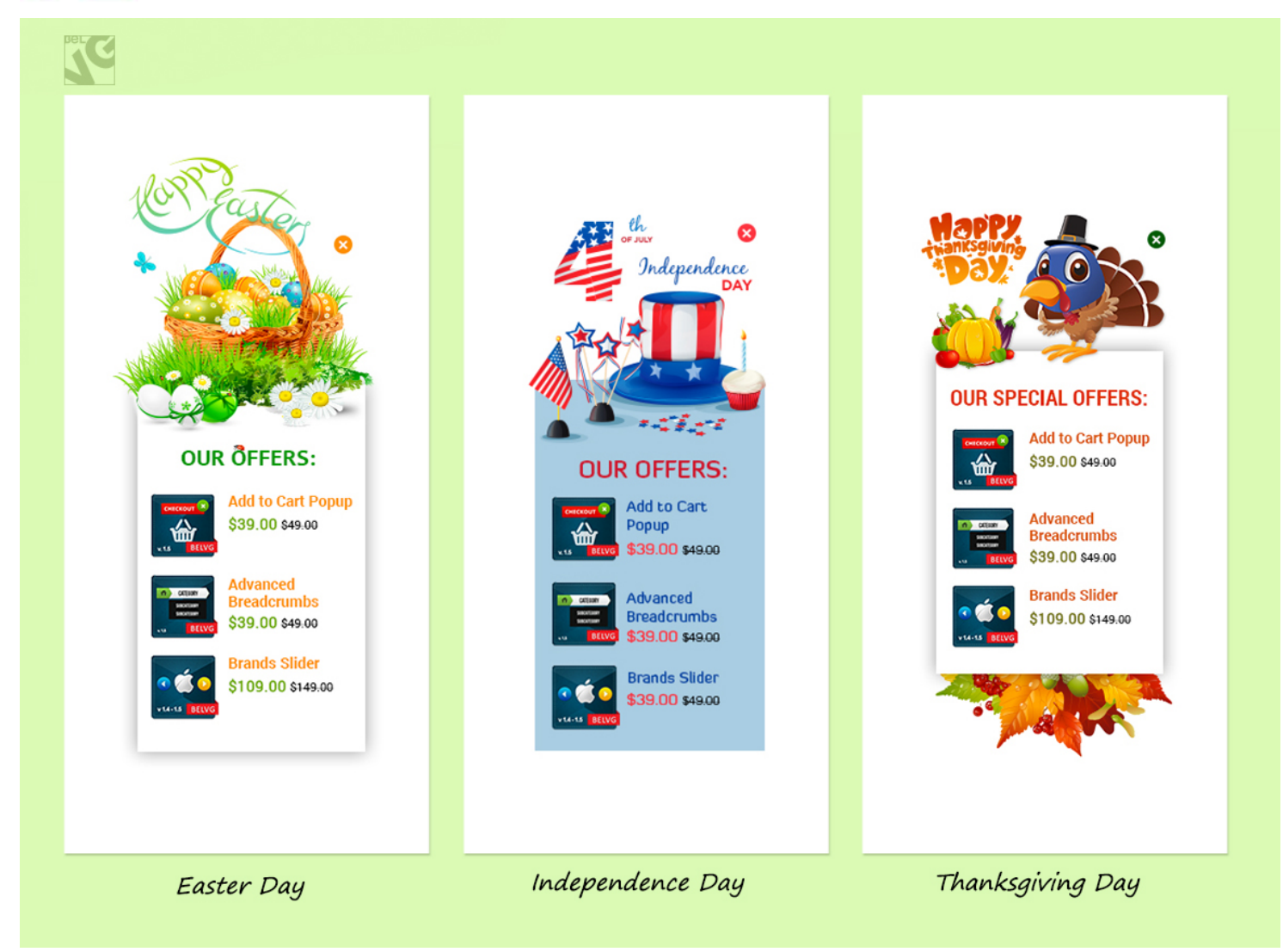

Do you have questions about extension configurations?

Contact us and we will help you in a moment.

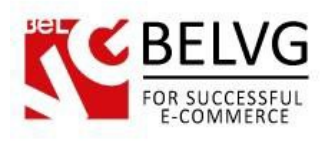

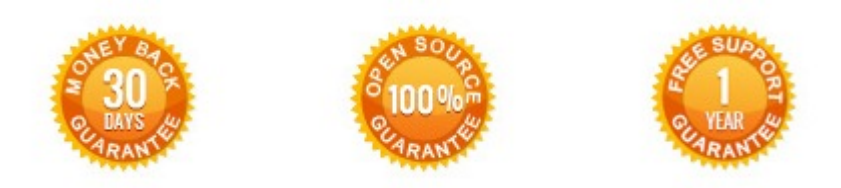

#### Our Office: M.Bogdanovicha 130, Minsk, Belarus

We look forward to your feedback. Comments, opinions and suggestions are largely appreciated. Read our **blog** and follow us on Facebook, Twitter, Google+ and LinkedIn to know BeIVG latest news, analytics and discount offers. See you online!

| b | BelVG blog    | http://blog.belvg.com        | 8+       | Google+ pag        | e <u>http://gplus.to/BelVG</u> |
|---|---------------|------------------------------|----------|--------------------|--------------------------------|
| f | Facebook page | http://facebook.com/BelVGcom | Linked 🖪 | In page <u>htt</u> | o://linkedin.com/company/belvg |
| L | Twitter page  | http://twitter.com/BelVG_com | 8        | Skype              | store.belvg                    |
| @ | E-mail        | store@belvg.com              | C.       | Phone              | US: +1 650 924 9963            |